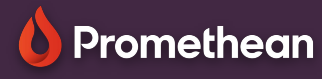

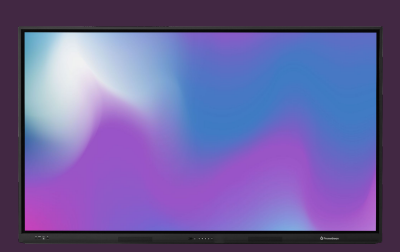

## WHITEBOARD TOOLBAR EXPLAINED

## Learn how to access and use Whiteboard app features from the toolbar.

## <sub>م</sub>بو

## Toolbar

The Whiteboard app: offers endless possibilities and is perfect for every content area.

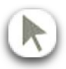

use the Selector tool to select and move objects on the infinite whiteboard area, or to pinch and zoom.

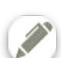

Select the Pen or Highlighter tools, to start annotating. Press again to select a different width.

- Select the Color palette to change the ink color, or select one of the default ink colors above.
- Select the Eraser to erase ink.
- Select Clear all annotations to delete all ink.
- Select the Background tool to add a grid to your whiteboard, or change the background color.
- Select Math tools to access the Ruler and Protractor tools.
- Select Multi User mode to split the whiteboard, allowing two users to work independently.
  - Select Gallery to access pre-installed templates, as well as any screenshots you have taken on the ActivPanel.
  - Select the Save button to save your whiteboard file (.pwb).
  - Select the Kebab menu to access more options like Open, Export and Toolbar position.

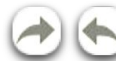

Use the Arrow buttons to undo or redo your latest actions.

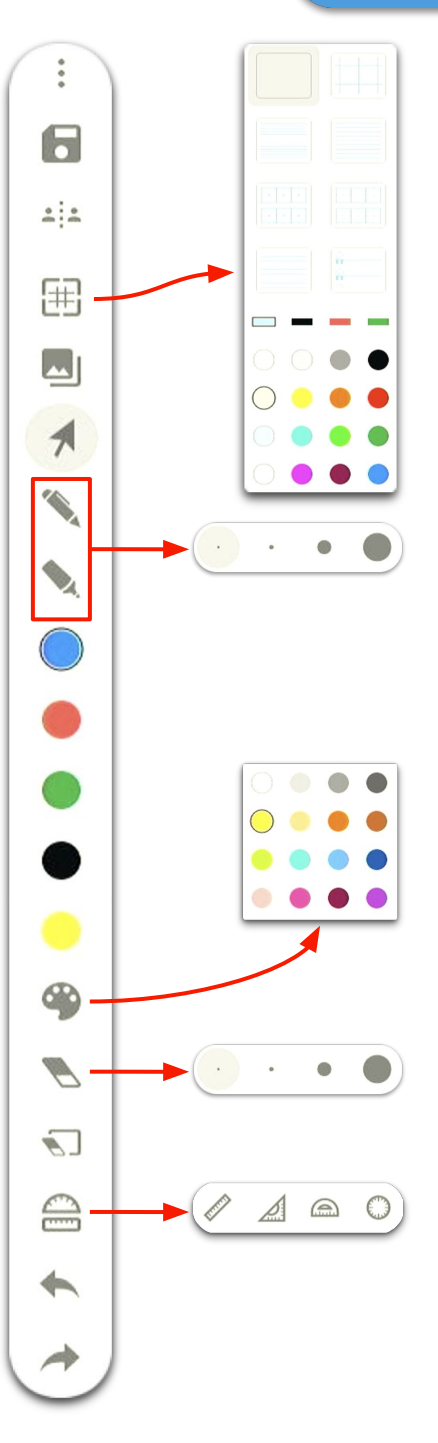